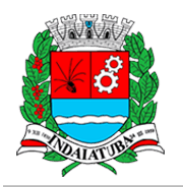

# Bem-Vindo Módulo VALIDADOR do Sistema DES-IF

A Declaração Eletrônica de Serviços de Instituições Financeiras (DES-IF) é um documento fiscal de existência exclusivamente digital.

Objetiva registrar a apuração do Imposto Sobre Serviços de Qualquer Natureza (ISSQN) e as operações das Instituições Financeiras autorizadas a funcionar pelo Banco Central (BACEN), obrigadas a utilizar o Plano de Contas das Instituições do Sistema Financeiro Nacional (COSIF).

O Módulo validador da DES-IF, existe para que o ambiente inicial seja configurado e o arquivo de movimentação mensal, seja validado, e a instituição possa efetuar as transmissões sem maiores problemas de Layout.

A instituição terá acesso ao módulo VALIDADOR, a partir do link abaixo e o **Usuário** e a **Senha** de acesso "Fig.2", foram informados no Termo de Participação.

Link de acesso módulo VALIDADOR

https://indaiatuba.wsitec.com/desif

Ao acessar o link, a seguinte tela surgirá a Fig.1

#### Fig.1

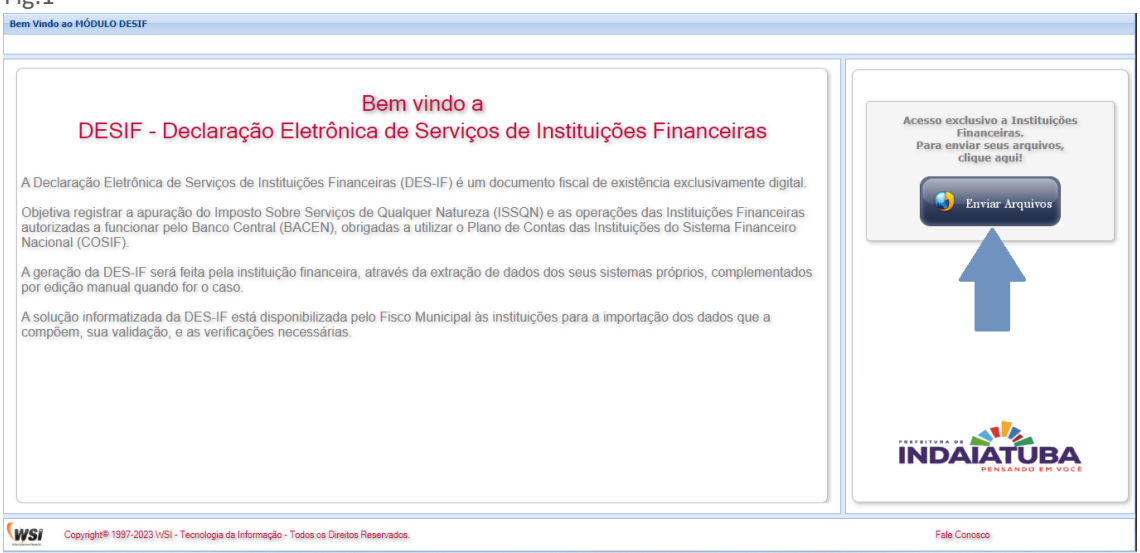

Clique no ícone

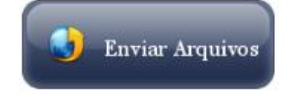

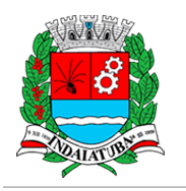

Fig.2

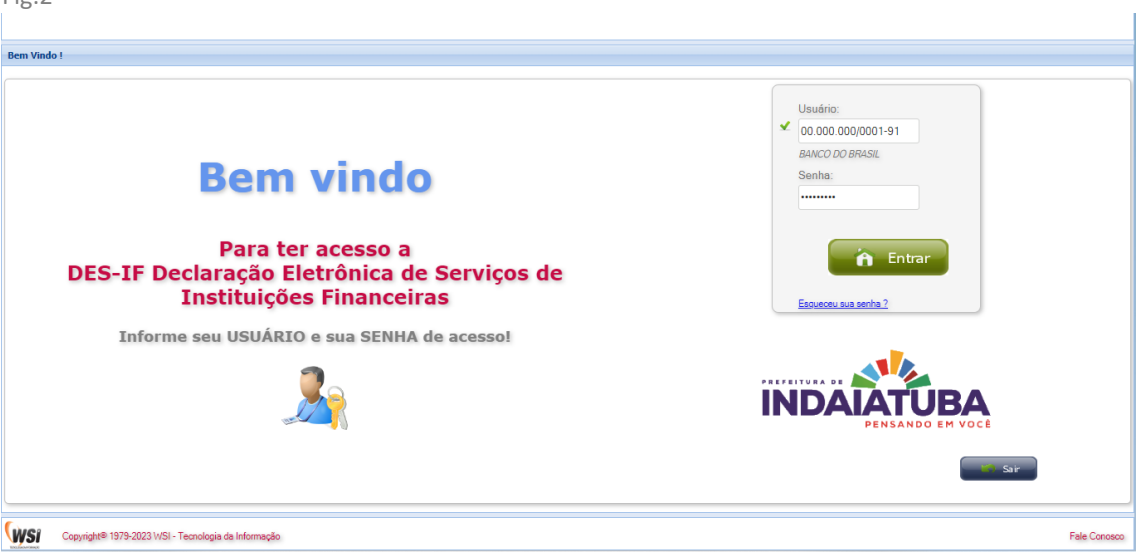

Após as confirmações do Usuário e Senha de acesso, surgirá a tela "Fig.3", onde a Instituição recebe algumas informações básicas, após ler e concordar, para continuar, basta clicar em *Próximo*, como demonstrado na abaixo.

| Fig.3                                                                                                    |
|----------------------------------------------------------------------------------------------------|
| Módulo ISS Instituições Financeiras                                                                                                    |
| Primeiro acesso ao sistema - MÓDULO VALIDADOR                                                                                                    |
| Bem Vindo!                                                                                                    |
| ΝΟΝΟΝΟΝΟΝΟΝΟ                                                                                                    |
| Este é o seu 1o. acesso ao Módulo ISS Instituições Financeiras deste Município.<br>Algumas checagens iniciais deverão feitas, a fim de que todas as informações necessárias para a boa utilização do<br>sistema estejam cadastradas corretamente.<br>Se concordar, clique em <i>Próximo</i> para dar continuidade ao processo de acesso ao sistema.<br>Obrigado! |
| Próximo                                                                                                    |

Após a confirmação, surgirá a tela abaixo "Fig.4" onde as etapas da VALIDAÇÂO deverão ser cumpridas até a data limite informada no Termo de Participação, a partir desta data, o acesso ao módulo VALIDADOR, será suspenso, e o processo oficial de envio dos movimentos será iniciado.

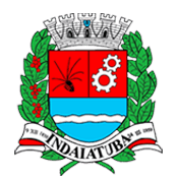

Fig.4

 Módulo ISS Instituições Financeiras
 Image: Comparison of the compost of the comparison of the comparison

Note que existem 3 Etapas a serem cumpridas:

1º. <u>Cadastro de Responsáveis</u> - Nesta etapa, estarão cadastrados 1 ou mais responsáveis pelo envio do Balancete e o Demonstrativo de Apuração MENSAL, para verificar lista de Responsáveis cadastrados, basta clicar sobre o respectivo ícone.

2º. <u>Plano Geral de Contas Comentado "PGCC"</u> - Nesta etapa, o PGCC do exercício em vigor será solicitado, para o envio, basta clicar no respectivo ícone, que estará em destaque, que fará com que você seja redirecionado para a tela "**Fig.5**" onde a transmissão do PGCC deverá ser efetuada.

Obs.: Todo Início de um novo Exercício, o PGCC valido para os movimentos de janeiro a dezembro, deverá ser transmitido a esta municipalidade.

3º. <u>Homologação do Balancete e Demonstrativo de Apuração</u> - Nesta Etapa, o Arquivo do Balancete e Demonstrativo de Apuração, será validado em sua estrutura básica, por exemplo:

- Registro de Identificação da declaração.
- Registro de Identificação da Dependência.
- Registro Balancete analítico mensal.
- Registro Demonstrativo da apuração da receita tributável.
- Registro Demonstrativo do ISSQN mensal a recolher.

De acordo com as orientações do Anexo Único – "Manual do Usuário" constante na Portaria SEF n.º 009/2023.

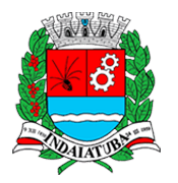

| Fig.5               |                            |       |       |               |                |      |            |                  |
|---------------------|----------------------------|-------|-------|---------------|----------------|------|------------|------------------|
|                     |                            |       | Homol | ogar PLAN     | NO de CONTAS - | PGCC |            |                  |
| Filtros             |                            |       |       |               |                |      |            |                  |
| Exercício<br>2023 🗸 | Grupo Cosif<br>Todos 🗸     | Cosif |       |               | Conta Interna  | -    |            |                  |
| 🖌 Transm            | nitir Plano Contas de 2023 |       |       |               | Atualizar      |      |            | 🙆 Sair           |
| Exercicio           | Conta Cosif                |       |       | Conta Interna | Descrição      |      | Item Lista | Aliquota Serviço |
|                     |                            |       |       |               |                |      |            |                  |
|                     |                            |       |       |               |                |      |            |                  |
|                     |                            |       |       |               |                |      |            |                  |
|                     |                            |       |       |               |                |      |            |                  |
|                     |                            |       |       |               |                |      |            |                  |
|                     |                            |       |       |               |                |      |            |                  |
|                     |                            |       |       |               |                |      |            |                  |
|                     |                            |       |       |               |                |      |            |                  |
|                     |                            |       |       |               |                |      |            |                  |

Nesta etapa, o PGCC do exercício em vigor, deverá ser transmitido a prefeitura, o referido arquivo deverá seguir as orientações do Anexo Único – "Manual do Usuário" constante na Portaria SEF n.º 009/2023 que institui a utilização do referido módulo para envio da DES-IF.

A validação das Contas seguirá estritamente o Anexo Único – "Manual do Usuário" constante na Portaria SEF n.º 009/2023, isto é, TODAS as CONTAS INERNAS pertencentes a todos os GRUPOS do COSIF de 1 a 9, deverão ser enviados a esta municipalidade.

Esta etapa só se dará por completa e a etapa seguinte "Homologação" só será liberada, somente após o envio, validação e aceite do arquivo do PGCC do exercício em vigor.

Para Seleção do Arquivo contendo o PGCC, clique no ícone, selecione o arquivo, formato TXT que contém o PGCC.

Após selecionar o arquivo TXT, o sistema irá executar uma pré-avaliação do arquivo exibir o Status de pré-processamento, **ok** ou **Erro**, no caso de erros, basta clicar no ícone **Erro** para que o(s) mesmo(s) sejam exibidos, agora no caso de **ok**, o PGCC

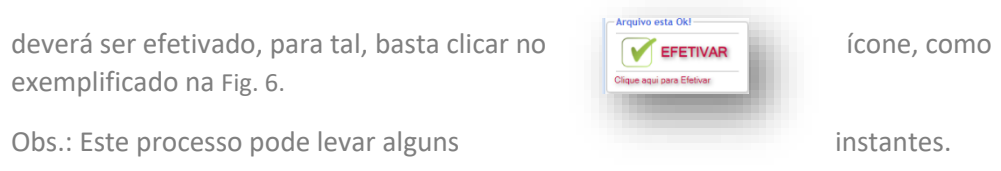

Fig.6 Módulo ISS Instituições Financeira indaiatuba.wsitec.com diz n 🕐 omologação do PGCC foi concluída com s H Cancelar 🚺 Sair **EFETIVAR** Х s 03-2023.txt Verificação Estrutura do PGC Plano geral de con Tabela de tarifas bancárias Tabela de identificação de outros produtos e serv Efetivando Plano de Contas - Total Registros: 032615 lendo Registro nº 017100 - 52%

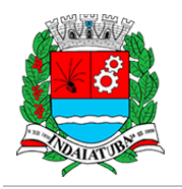

Fig.7

| HOMOLOGAR ARQUIV                                                                                                    | OS de BALANCETE e APURAÇÃO d                                                                                                    | o ISSQN                                                                                                    |
|----------------------------------------------------------------------------------------------------|----------------------------------------------------------------------------------------------------|----------------------------------------------------------------------------------------------------|
| Cadastro de Responsável<br>esta OKI<br>Ao menos um Responsável foi cadastrado com sucesso.<br>Você pode consultar ou insertí novos Responsáveis,<br>bata citar no cione abaixo. | O Plano Geral de Contas de 2018<br>esta OKI<br>A Instituição Financeira, deve<br>enviar anualmente ou quando solicitado, o Plano Geral Contas<br>Comentado - PGC, Versão 3.0 ou Superior | Homologação dos Arquivos Balancete e Apuração<br>Não efetuado.<br>A Homologação do Balancete Mensal Analítico<br>e Apuração Mensal do ISSQN, deve ser concluida antes do envio<br>regular dos Balancetar dos Balanceta |
|                                                                                                    |                                                                                                    | <b>→ X</b>                                                                                                    |
|                                                                                                    |                                                                                                    |                                                                                                    |
|                                                                                                    |                                                                                                    |                                                                                                    |
|                                                                                                    |                                                                                                    |                                                                                                    |

Para iniciar a Homologação do Balancete, basta clicar no ícone em destaque, que o sistema o redirecionará para a tela Fig.7 onde a transmissão do Balancete deverá ser efetuada.

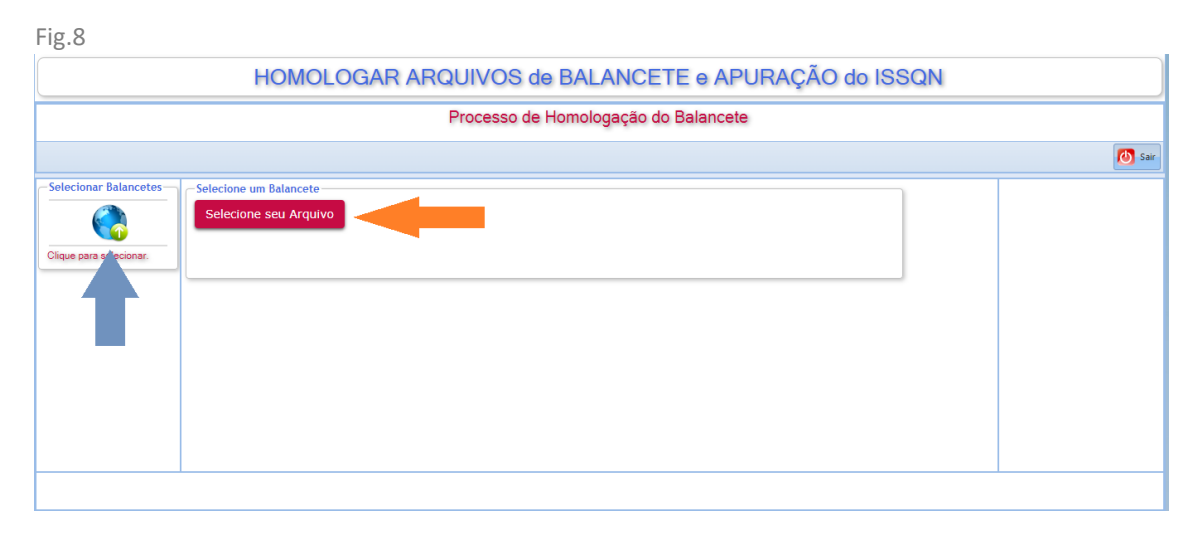

Clique no botão <<**SELECIONE SEU ARQUIVO**>> Fig.8 para selecionar um balancete para iniciar a homologação.

Após a seleção do arquivo, o processo de homologação será iniciado automaticamente e as validações estruturais serão efetuadas.

Caso o processo encontre alguma inconsistência na estrutura do arquivo, ele será indicado através de uma imagem de erro, conforme exemplifica a Fig.9.

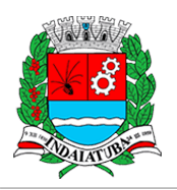

| Fig.9                |                             |                                                                                                    |                |                        |
|----------------------|-----------------------------|----------------------------------------------------------------------------------------------------|----------------|------------------------|
|                      | Н                           | OMOLOGAR ARQUIVOS de BALANCETE e                                                                              | APURAÇÃO do IS | SQN                    |
|                      |                             | Processo de Homologação do Bala                                                                               | ncete          |                        |
|                      |                             |                                                                                                    |                | 🙆 Sair                 |
| Excluir              | Detalhes da Tra<br>Arguivo: | ansmissão e Homologação<br>_ Indaiatuba_ApMensal_e_Contabil_03-2023.txt<br>Verificação Estrutura do Balancete |                | - Status do Arquivo    |
| Clique para Excluir. | Bloco                       | Descrição                                                                                                    | Status/Erros   | Clique para consultar. |
| -                    | 0400                        | Identificação da dependência                                                                                  | 0001           |                        |
|                      | 0410                        | Balancete analítico mensal                                                                                    | 0001           |                        |
|                      | 0430                        | Demonstrativo apuração da receita tributável e do ISSQN mensal por Subtítulo                                  | 0001           |                        |
|                      | 0440                        | Demonstrativo do ISSQN mensal a recolher                                                                      | 0001           |                        |
|                      |                             |                                                                                                    |                |                        |
|                      |                             |                                                                                                    |                | ~                      |
|                      |                             |                                                                                                    |                |                        |
|                      |                             |                                                                                                    |                |                        |
|                      |                             |                                                                                                    |                |                        |
|                      |                             |                                                                                                    |                |                        |
|                      |                             |                                                                                                    |                |                        |
|                      |                             |                                                                                                    |                |                        |

No caso de haver alguma inconsistência na verificação do arquivo, surgira uma tela como a fig. 9, para verificação das inconsistências, clique no ícone <<Status do Arquivo>> para que um relatório de inconsistências seja exibido, conforme Fig.10.

No caso de inconsistências, cancele a transmissão, faça as correções necessárias e retorne para nova homologação, caso novas inconsistências surjam, repita os passos anteriores até que o arquivo esteja livre de inconsistências.

| Arquivo Transmitido Bakancele e A<br>Indiaetaba_ApMensai_e_Contabil_03-2023.txt<br>* Xempilal<br>Agama combinicas stalas, podem não tar ededinsia no Anaso 11 - Tatela de Emas e Atentas - Manual ABRA                                                                                                    | ncontradas no Arquivo<br>Ipuração ISS<br>ISF                                                                                                    | 16/06/23                                                                                                    |
|----------------------------------------------------------------------------------------------------|----------------------------------------------------------------------------------------------------|----------------------------------------------------------------------------------------------------|
| Verificação Estrutura do Balancete 001 - B.BRASIL                                                                                                    |                                                                                                    |                                                                                                    |
| Bloco                                                                                                    | Status/Erros                                                                                                    |                                                                                                    |
| 0000 - Abertura do arquivo digital, identificação da Instituição e da declaração                                                                                                    | *                                                                                                    |                                                                                                    |
| 0400 - Identificação da dependência                                                                                                    | *                                                                                                    |                                                                                                    |
| 0410 - Balancete analitico mensal                                                                                                    | ~                                                                                                    |                                                                                                    |
| 0430 - Demonstrativo apuração da receita tributável e do ISSQN mensal por Subtítulo                                                                                                    | 0001                                                                                                    |                                                                                                    |
| Ocoméncia EG011<br>Código de tributação DES-IF Inválido ou Inexistente.                                                                                                    | Qtde.:                                                                                                    | 1                                                                                                    |
| Detalhamento                                                                                                    |                                                                                                    |                                                                                                    |
| [ Linha: 0000008 - Registro 0430.Cod Trib Des-If: 150806000]                                                                                                    | O código de tributação DE                                                                                                    | S-IF do Sub Titulo (5010103016)<br>rifique!                                                                                               |
| , atualmente esta relacionado ao Código DES-IF (150866000) no<br>[ Linha: 0000009 - Registro 0430.Cod_Trib_Des-If: 150709000]<br>, atualmente esta relacionado ao Código DES-IF (150709000) no                                                                                                    | Plano de Contas ativo. Ve<br>O código de tributação DE<br>Plano de Contas ativo. Ve                                                                                                    | S-IF do Sub Titulo [5010113011]<br>rifique!                                                                                               |
| , atualmente esta relacionado ao Códião DES-IF (150806000) no :<br>[ Linha: 0000009 - Registro 0410.Cod_Tritp Des-If: 150706000]<br>, atualmente esta relacionado ao Códião DES-IF (150708000) no :<br>[ Linha: 0000010 - Registro 0430.Cod_Tritp_Des-If: 151008000] no :<br>, atualmente esta relacionado ao Códião DES-IF (151008000] no :                                                                                                    | Plano de Contas ativo. Ve<br>O código de tributação DE<br>Plano de Contas ativo. Ve<br>O código de tributação DE<br>Plano de Contas ativo. Ve                                                           | S-IF do Sub Titulo [5010113011]<br>rifique!<br>S-IF do Sub Titulo [5010114018]<br>rifique!                                                |
| , atualmente esta relacionado ao Código DES-IF (150806000) no :<br>[ Linha: 0000009 - Registro 0430.Cod Trito Des-If: 150706000]<br>, atualmente esta relacionado ao Código DE3-IF (150708000) no<br>[ Linha: 000010 - Registro 0430.Cod Trib Des-If: 151005000] no<br>; atualmente esta relacionado ao Código DE3-IF (151005000] no<br>; atualmente esta relacionado ao Código DE3-IF (151005000] no<br>; atualmente esta relacionado ao Código DE3-IF (151005000] no<br>; atualmente esta relacionado ao Código DE3-IF (151005000] no ; | Plano de Contas stivo. Ve<br>O código de tributação DE<br>Plano de Contas stivo. Ve<br>O código de tributação DE<br>Plano de Contas stivo. Ve<br>O código de tributação DE<br>Plano de Contas stivo. Ve | S-IF do Sub Titulo [S010113011]<br>rifique!<br>S-IF do Sub Titulo [S010114018]<br>rifique!<br>S-IF do Sub Titulo [S010119761]<br>rifique! |

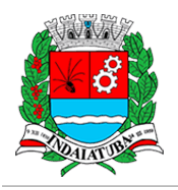

No caso de o arquivo estar com sua estrutura correta, surgirá a tela representada pela Fig.12, note que o ícone 🔮 surgirá a frente do nome do arquivo indicando que o mesmo está Ok, a partir desta situação, surgirão dois ícones representados pela Fig.11.

1º. <u>Efetivar</u> - Clique neste ícone para efetivar a Homologação do Balancete, estando assim como a estrutura básica do arquivo validada e em condições de transmitir os arquivos regularmente a partir da data de início oficial, que se encontra no Decreto Municipal.

2º. <u>Cancelar</u> - Clique neste ícone, parar excluir todos os arquivos enviados para homologação, desta forma o processo de homologação é reiniciado.

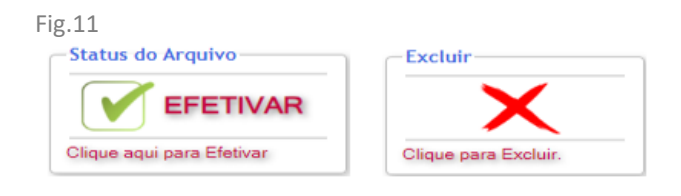

Fig.12

| Cancelar<br>Transmissão<br>Excluir | Detalhes da Transmissão e<br>Arguivo: Indaia | Hom<br>Lub<br>Processo de Homologação do Bala<br>Atenção<br>O Processo de Transmissão e Pré-analise da Homologação foi cond<br>Agora você deve conicuir o processo,<br>Clicando em EFETIVARI<br>OK | Incete       | Status do Arquivo         |
|------------------------------------|----------------------------------------------|----------------------------------------------------------------------------------------------------|--------------|---------------------------|
| Clique para Excluir.               | Bloco                                        | Descrição                                                                                                    | Status/Erros | Clique aqui para Efetivar |
|                                    | 0000 Abertura d                              | lo arquivo digital, identificação da Instituição e da declaração                                                                                                    | ⊻            |                           |
|                                    | 0400 Identificaç                             | ão da dependência                                                                                                    | ⊻            |                           |
|                                    | 0410 Balancete                               | analítico mensal                                                                                                    | ×            |                           |
|                                    | 0430 Demonstra                               | ativo apuração da receita tributável e do ISSQN mensal por Subtítulo                                                                                                    | ⊻            |                           |
|                                    | 0440 Demonstra                               | ativo do ISSQN mensal a recolher                                                                                                    | ×            |                           |
|                                    |                                              |                                                                                                    |              |                           |

Ao clicar no ícone homologação *Fig.13* que

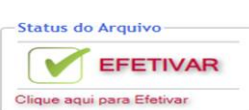

, o sistema emitirá um protocolo de indica a esta municipalidade, que a

Instituição concluiu todo o processo de validação e esta apta a enviar os arquivos de Balancete e Demonstrativo de apuração, conforme Anexo Único – "Manual do Usuário" constante na Portaria SEF n.º 009/2023.

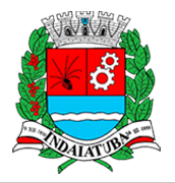

| Processo de Homologação Concluído!                                                                                      | Ξ arptprotocolohom 1 / 1   − 76% +   Ξ δ) 👱 👼 🗄                                                                                                    |
|----------------------------------------------------------------------------------------------------|----------------------------------------------------------------------------------------------------|
|                                                                                                    | Enviado por<br>001 - B.BRASIL     Data de Envio:<br>1900/2023 16:00:12     Protocolo:<br>1e65207-c5da-4ea5-9ba6-c7/19b5f9e2d       Transmissio:<br>H_00.000.0001-91_20230616_16_00_12     1                                                                                                    |
|                                                                                                    | Etapas da Homologação ✓ Cadastro ados Responsáveis ✓ Pleno de Conta Comendao - PGCC ✓ Balancete e Declaração Mensal de Serviços                                                                                                    |
| Impressão Protocolo, clique aqui!                                                                                       | Atenção                                                                                                    |
| DETALHAMENTO DA TRANSMISSÃO<br>NUIADO POR: 00.000.000/0001-91<br>MTA: 16/06/2023 16:00<br>P: 177.45.170.77<br>rotocolo: | Informamos que a partir do dia 01/07/2023, o sistema entrará em vigor neste município, os Balancetes devem ser enviados com a<br>estrutura e conteúdo de acordo com as orientações do Anexo Único da Portaria SEF n.º 009/2023 e devem ser transmitidos<br>impreterivelmente até o dia 15 de cada mês.<br>Agredecemos e contamos com sua colaboração. |
| be65207-c8da-4ea5-9ba6-c7†19b5†9e2d<br>RANSMISSÃO:                                                                      | Atenciosamente,                                                                                                    |
| _00.000.000/0001-91_20230616_16_00_12<br>FIM TRANSMISSÃO                                                                |                                                                                                    |

#### Fig.14

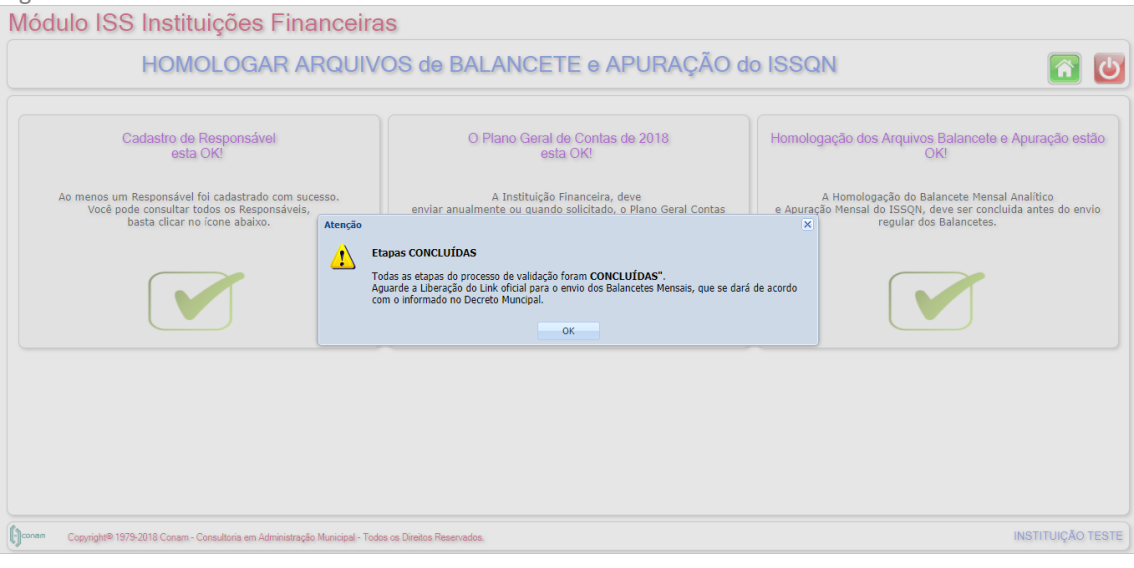